**Caminho:** <u>Extensões > Módulos > Produtos Visualizados.</u>

Referência: FEC21.2

Versão: 2017.03.13

**Como Funciona:** Esta tela é utilizada para habilitar a função de produtos mais visualizados **somente do usuário em questão** no e-commerce.

Para isso, acesse o caminho indicado acima, clique em *Editar* e o e-commerce abrirá a página abaixo:

|                                                                                                |                             |                  |       | 🔒 Você está conectado como demonstracao |
|------------------------------------------------------------------------------------------------|-----------------------------|------------------|-------|-----------------------------------------|
| Painel de controle Catálogo Extensõe                                                           | s Vendas Sistema Relatórios | Ajuda Meus Dados |       | Ver sua loja Sair                       |
| Principal :: Módulos :: FUTURA - Produtos Visualiza                                            | ados                        |                  |       |                                         |
| 💮 FUTURA - Produtos Visualizados                                                               |                             |                  |       | Salvar Cancelar                         |
| Status: Habilitado ▼<br>Ouantidade máxima de itens: 4<br>Título de exibição: Visitados por Mim |                             |                  |       |                                         |
| Imagem (L x A):                                                                                | Layout:                     | Posição:         | Ordem |                                         |
| 190 190                                                                                        | Principal •                 | Conteúdo do Top  | • 1   | Remover                                 |
|                                                                                                |                             |                  |       | Adicionar módulo                        |
|                                                                                                |                             |                  |       |                                         |
|                                                                                                |                             |                  |       |                                         |
|                                                                                                |                             |                  |       |                                         |
|                                                                                                |                             |                  |       |                                         |

Status: Neste campo desabilite e habilite os "Produtos Visualizados";

**Quantidade máxima de itens:** Neste campo, limite a quantidade de produtos que deverão aparecer;

**Título de Exibição:** Defina o título desta opção, como por exemplo: *Produtos Visualizados por Mim*.

Imagem: Defina as dimensões do campo que os produtos irão se encaixar;

Layout: Escolha o lugar em que os produtos deverão aparecer;

×

| Principal 🔹            |
|------------------------|
| Afiliados              |
| Conta                  |
| Contate-nos            |
| Departamentos          |
| Fabricantes            |
| Finalizar Pedido       |
| Mapa do Site           |
| Padrão                 |
| Páginas de Informações |
| Principal              |
| Produtos               |

×

Posição: Escolha a posição em que os produtos deverão aparecer;

| Posição:                                |   |  |  |  |
|-----------------------------------------|---|--|--|--|
| Conteúdo de baixo                       | • |  |  |  |
| Conteúdo do topo                        |   |  |  |  |
| Conteúdo de baixo                       |   |  |  |  |
| Coluna da esquerda<br>Coluna da direita |   |  |  |  |

Ordem: Neste campo defina a ordem em que os produtos deverão aparecer;

Após efetuar as configurações, os produtos aparecerão conforme abaixo:

Como Habilitar Produtos Visualizados? - FEC21.2 | 2

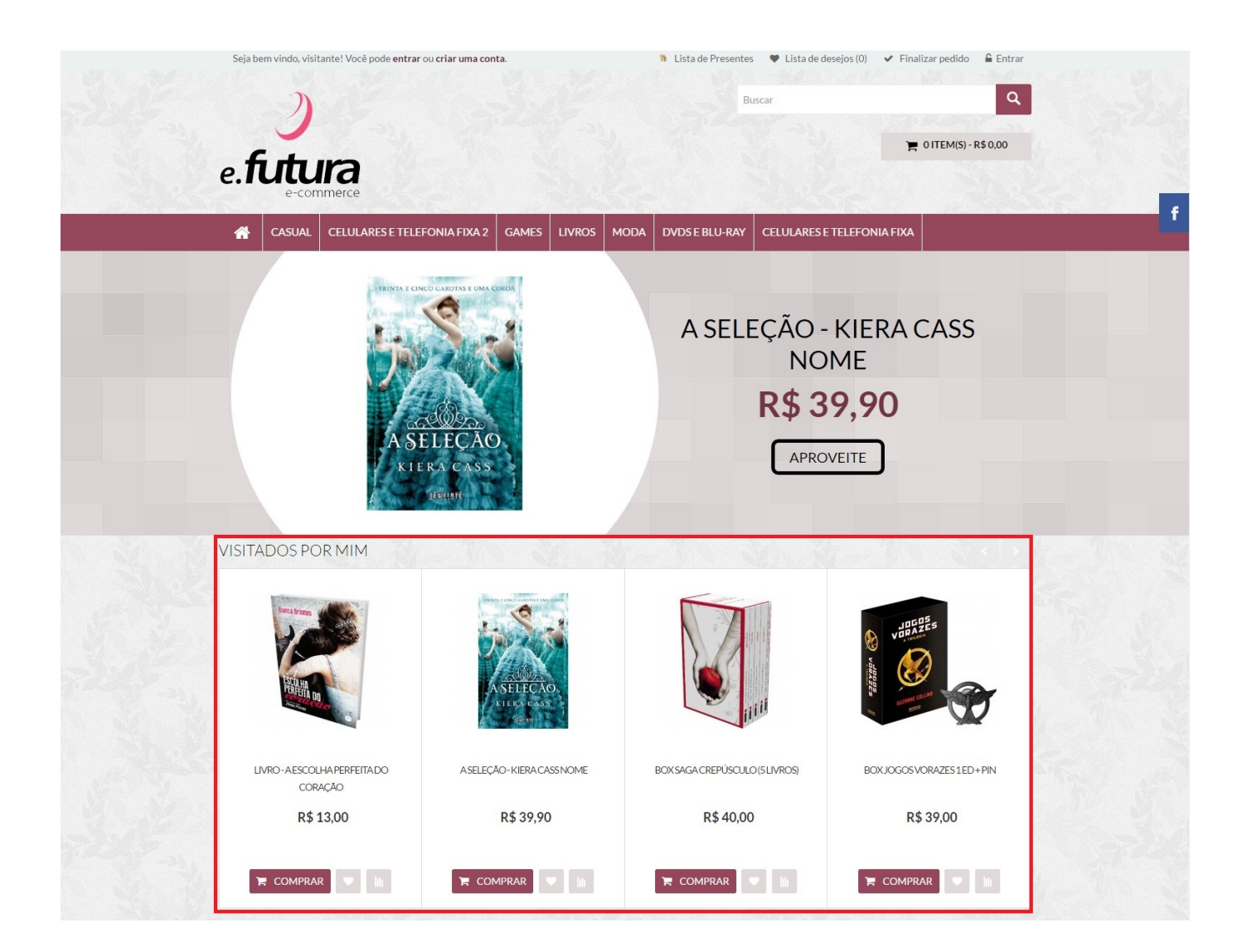

×